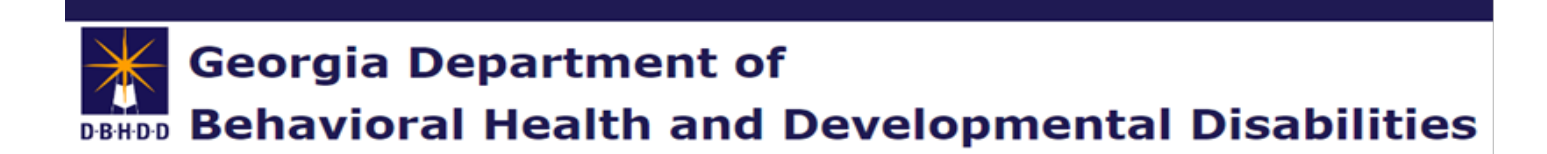

# **CheckPT Reports User Guide**

January 21, 2025

### Contents

| Overview                 | .3 |
|--------------------------|----|
| Available Reports        | .3 |
| Generating Reports       | .4 |
| Report Preview Buttons   | .5 |
| Sample Reports           | .6 |
| Application Report       | .6 |
| Registry Results Report  | .6 |
| Roster Report            | .7 |
| User Account List Report | .7 |

### Overview

CheckPT has reports available on the **Reports** tab on the navigation bar. The reports can be viewed on your screen, printed, or exported to a file. This guide provides instructions for accessing these reports.

| Home | Applications | Employees | Search | Reports    | Admin  |  |
|------|--------------|-----------|--------|------------|--------|--|
|      |              |           |        | Provider R | eports |  |

Note: To access all reporting functionality, use the most current browser version.

# **Available Reports**

There are 4 reports available for Provider and Division Users: Application Report, Registry Result Report, Roster Report, and User Account List Report.

| Report Name              | Description                                                                                                    |
|--------------------------|----------------------------------------------------------------------------------------------------|
| Application Report       | A list of applications for a specified timeframe for your agency. The report<br>details the following for each application: application ID, provider name,<br>applicant name, SSN (last 4 digits), application date, application status,<br>application status reason, withdrawal reason (if applicable), and date<br>fingerprints taken.                                                                                                    |
| Registry Results Report  | A list of all registry checks for all applicants for your agency during the specified timeframe. The report details the following for each registry check: provider name, applicant name, SSN (last 4 digits), application ID, registry name, username of the person who checked the registry, date the registry was checked, registry result, and if it was an auto-match registry (as applicable).                                          |
| Roster Report            | A complete list of your current employees. For each employee, the report<br>details the following information: application ID, provider name, employee<br>last name, employee first name, position, employment status, provisional<br>hire date, permanent hire date, and determination.                                                                                                    |
| User Account List Report | A list of user accounts for your agency. The report details the following information for each user: date the account was created, last login date, the number of days since last login, date of last password change, status of account (active or inactive, enabled/disabled/locked), date the End User License Agreement (EULA) was accepted, user type, name of person who created the account, user role(s), and associated provider(s). |

### **Generating Reports**

Select the report you want to run by clicking on the hyperlink for the report.

| P | ovider Reports                 |  |
|---|--------------------------------|--|
|   | Reports: Provider Reports      |  |
|   | Provider Reports               |  |
|   | Application Report             |  |
|   | <u>Registry Results Report</u> |  |
|   | <u>Roster Report</u>           |  |
|   | User Account List Report       |  |
|   |                                |  |

Each report has different filters, like start and end dates and provider name. Some filtering options are required for the report to generate; others are optional. To preview a report, select your filter options and select "**View Report**".

| Application Report      | t |                       |
|-------------------------|---|-----------------------|
| Date From (MM/DD/YYYY): |   | Date To (MM/DD/YYYY): |
| Provider                |   |                       |

The first page of the report displays.

| pplication                                                                                                  | n Report                                                                                                    |                                                             |                                                                                                    |                                                                                        |                                                                                                    |                                                                                                    |                                                                                                 |                        |                            |    |
|----------------------------------------------------------------------------------------------------|----------------------------------------------------------------------------------------------------|-------------------------------------------------------------|----------------------------------------------------------------------------------------------------|----------------------------------------------------------------------------------------|----------------------------------------------------------------------------------------------------|----------------------------------------------------------------------------------------------------|-------------------------------------------------------------------------------------------------|------------------------|----------------------------|----|
| ate From (MM/I                                                                                              | DD/YYYY):                                                                                                    | 5/1/2024                                                    |                                                                                                    |                                                                                        | Date To (MM/DD                                                                                                    | /YYYY): 6/30/2                                                                                                    | 1024                                                                                            |                        |                            |    |
| rovider Name S                                                                                              | earch (optional)                                                                                                    | centr                                                       |                                                                                                    |                                                                                        | Provider                                                                                                    | Centra                                                                                                    | I State Hospital                                                                                |                        |                            |    |
| 4 4 1                                                                                                    | of 1 ▷ ▷ 🛛                                                                                                    | \$                                                          | Find   I                                                                                                    | Next 🔍 -                                                                               | ٢                                                                                                    |                                                                                                    |                                                                                                 |                        |                            |    |
| Georgia Depa<br>Development<br>200 Piedmon<br>Suite 608B, V<br>Atlanta, GA<br>(404) 232-16<br>https://dbhde | artment of Behavi<br>tal Disabilities<br>it Avenue, S.E.<br>West Tower<br>30334<br>i41<br>d.georgia.gov/                                                                                                    | oral Health i                                               | and                                                                                                    | Check                                                                                  | PT Appl<br>Report                                                                                                    | ication                                                                                                    | DBHI                                                                                            | D-D                    |                            |    |
| Date From:                                                                                                  | 5/1/2024                                                                                                    |                                                             | Date To: 6/30/                                                                                                    | /2024                                                                                  | Pro                                                                                                    | ovider: Central S                                                                                                    | tate Hospital                                                                                   |                        |                            |    |
| Date From:<br>pplication ‡                                                                                  | 5/1/2024<br>Provider Name                                                                                                    | \$                                                          | Date To: 6/30/<br>Applicant Name ‡                                                                                                    | /2024<br>SSN4 ‡                                                                        | Pro<br>Application ‡<br>Date                                                                                             | ovider: Central S<br>Application :<br>Status                                                                                                    | tate Hospital<br>Application<br>Status<br>Reason                                                | Withdrawal ‡<br>Reason | Fingerprints<br>Taken Date | \$ |
| Date From:<br>pplication \$<br>d                                                                            | 5/1/2024<br>Provider Name<br>Central State Hospi                                                                                                    | tal                                                         | Date To: 6/30/<br>Applicant Name :<br>Shellstrop, Eleanor                                                                                                    | <sup>2</sup> 2024<br>SSN4 ≎<br>0184                                                    | Pro<br>Application<br>Date<br>5/21/2024                                                                                  | Application :<br>Status                                                                                                    | tate Hospital<br>Application<br>Status<br>Reason<br>Hired                                       | Withdrawal ‡<br>Reason | Fingerprints<br>Taken Date | ÷  |
| Date From:<br>pplication :<br>100005<br>100006                                                              | 5/1/2024<br>Provider Name<br>Central State Hospi<br>Central State Hospi                                                                                                    | tal                                                         | Date To: 6/30/<br>Applicant Name :<br>Shellstrop, Eleanor<br>Shellstrop, Eleanor                                                                                                    | 2024<br>SSN4 :<br>0184<br>0184                                                         | Pro-                                                                                                    | Application Status<br>Closed                                                                                                    | tate Hospital<br>Application \$<br>Status<br>Reason<br>Hired<br>Withdrawn by<br>Applicant       | Withdrawal ‡<br>Reason | Fingerprints<br>Taken Date | •  |
| Date From:<br>Application :<br>100005<br>100006<br>100009                                                   | 5/1/2024<br>Provider Name<br>Central State Hospi<br>Central State Hospi<br>Central State Hospi                                                                                                    | tal<br>tal                                                  | Date To: 6/30/<br>Applicant Name :<br>Shellstrop, Eleanor<br>Shellstrop, Eleanor<br>Fox, Red                                                                                          | 22024<br>SSN4 :<br>0184<br>0184<br>4777                                                | Pro                                                                                                    | Application Status<br>Closed<br>Submitted                                                                                                    | tate Hospital<br>Application \$<br>Status<br>Reason<br>Hired<br>Withdrawn by<br>Applicant       | Withdrawal ‡<br>Reason | Fingerprints<br>Taken Date | \$ |
| Date From:<br>application \$ 100005 100006 100009 100018                                                    | 5/1/2024<br>Provider Name<br>Central State Hospi<br>Central State Hospi<br>Central State Hospi<br>Central State Hospi                                                                                                    | tal<br>tal<br>tal<br>tal                                    | Date To: 6/30/<br>Applicant Name :<br>Shellstrop, Eleanor<br>Fox, Red<br>Hogan, Hulk The                                                                                              | 2024<br>SSN4 \$<br>0184<br>0184<br>4777<br>5486                                        | Pro<br>Application :<br>5/21/2024<br>5/22/2024<br>5/22/2024                                                              | Application Status Closed Closed Closed Submitted Determination Available                                                                                                    | tate Hospital  Application  Reason  Hired  Withdrawn by Applicant  Hired                        | Withdrawal ‡<br>Reason | Fingerprints<br>Taken Date | •  |
| Date From:<br>pplication :<br>100005<br>100006<br>100009<br>100018<br>100019                                | 5/1/2024<br>Provider Name<br>Central State Hospi<br>Central State Hospi<br>Central State Hospi<br>Central State Hospi<br>Central State Hospi                                                                                             | tal<br>tal<br>tal<br>tal                                    | Date To: 6/30/<br>Applicant Name :<br>Shellstrop, Eleanor<br>Shellstrop, Eleanor<br>Fox, Red<br>Hogan, Hulk The<br>Tester, Mellssa                                                    | 2024<br>SSN4 :<br>0184<br>0184<br>4777<br>5486<br>1258                                 | Pro-                                                                                                    | Application Status Closed Closed Closed Submitted Determination Available Closed                                                                                                    | tate Hospital  Application Status Reason Hired Withdrawn by Applicant Hired Hired Withdrawn     | Withdrawal<br>Reason   | Fingerprints<br>Taken Date | :  |
| Date From:<br>pplication :<br>100005<br>100006<br>100009<br>100018<br>100019<br>100023                      | 5/1/2024<br>Provider Name<br>Central State Hospi<br>Central State Hospi<br>Central State Hospi<br>Central State Hospi<br>Central State Hospi<br>Central State Hospi                                                                      | tal<br>tal<br>tal<br>tal<br>tal                             | Date To: 6/30/<br>Applicant Name :<br>Shellstrop, Eleanor<br>Shellstrop, Eleanor<br>Fox, Red<br>Hogan, Hulk The<br>Tester, Mellssa<br>Tester, Mellssa                                 | 22024<br>SSN4 \$<br>0184<br>0184<br>4777<br>5486<br>1258<br>1258                       | Pro<br>Application :<br>5/21/2024<br>5/22/2024<br>5/22/2024<br>5/23/2024<br>5/29/2024                                    | Application Status Closed Closed Closed Submitted Determination Available Closed Submitted Submitted                                                                                                    | tate Hospital  Application Status Reason Hired Withdrawn by Applicant Hired Withdrawn Withdrawn | Withdrawal<br>Reason   | Fingerprints<br>Taken Date | •  |
| Date From:<br>pplication :<br>100005<br>100006<br>100009<br>100018<br>100019<br>100023<br>100540            | 5/1/2024<br>Provider Name<br>Central State Hospi<br>Central State Hospi<br>Central State Hospi<br>Central State Hospi<br>Central State Hospi<br>Central State Hospi<br>Central State Hospi                                               | tal<br>tal<br>tal<br>tal<br>tal<br>tal<br>tal               | Date To: 6/30/<br>Applicant Name :<br>Shellstrop, Eleanor<br>Shellstrop, Eleanor<br>Fox, Red<br>Hogan, Hulk The<br>Tester, Melissa<br>Tester, Melissa<br>Shine, Sun                   | 2024<br>SSN4 :<br>0184<br>0184<br>4777<br>5486<br>1258<br>1258<br>1258<br>7888         | Pro:<br>2/21/2024<br>5/21/2024<br>5/22/2024<br>2/22/2024<br>2/22/2024<br>5/23/2024<br>5/29/2024<br>5/29/2024             | Application Status Closed Closed Closed Closed Submitted Determination Available Closed Submitted Determination Available Closed Closed | tate Hospital  Application Reason Hired Withdrawn by Applicant Hired Withdrawn                  | Withdrawal<br>Reason   | Fingerprints<br>Taken Date | •  |
| Date From:<br>pplication :<br>100005<br>100006<br>100009<br>100018<br>100019<br>100023<br>100540<br>100543  | 5/1/2024<br>Provider Name<br>Central State Hospi<br>Central State Hospi<br>Central State Hospi<br>Central State Hospi<br>Central State Hospi<br>Central State Hospi<br>Central State Hospi<br>Central State Hospi<br>Central State Hospi | tal<br>tal<br>tal<br>tal<br>tal<br>tal<br>tal<br>tal<br>tal | Date To: 6/30/<br>Applicant Name :<br>Shellstrop, Eleanor<br>Shellstrop, Eleanor<br>Fox, Red<br>Hogan, Hulk The<br>Tester, Mellssa<br>Tester, Mellssa<br>Shine, Sun<br>Flower, Purple | 2024<br>SSN4 :<br>0184<br>0184<br>4777<br>5486<br>1258<br>1258<br>1258<br>7888<br>4711 | Pro:<br>2/21/2024<br>5/21/2024<br>5/22/2024<br>2/22/2024<br>2/22/2024<br>5/23/2024<br>5/23/2024<br>5/29/2024<br>6/1/2024 | Application Status Closed Closed Closed Closed Closed Closed Submitted Determination Available Closed Submitted Determination Available Submitted Submitted Closed Submitted Closed Submitted Closed Submitted Closed Submitted Closed Submitted Closed Submitted Closed Submitted Closed Submitted Closed Submitted Closed Submitted Closed Submitted Closed Submitted Closed Submitted Closed Submitted Submitted Closed Submitted Closed Submitted Submitte | tate Hospital  Application Status Reason Hired Withdrawn by Applicant Hired Withdrawn Withdrawn | Withdrawal<br>Reason   | Fingerprints<br>Taken Date | •  |

## **Report Preview Buttons**

The table below explains the buttons and fields in the report preview toolbar. You can download and print the reports using your browser's download and print functions

| Roster Report     | t                             |                                 |
|-------------------|-------------------------------|---------------------------------|
| Employment Status | ALL ~                         | Provider Name Search (optional) |
| Provider          | ALL                           | Application Id                  |
| 14 4 1 of 1       | . 🕨 🕅 🧔 🗘 🎝 Find   Next 🔍 🗸 🌍 |                                 |

| This Button/Field | Allows you to…                                                                                                    |
|-------------------|----------------------------------------------------------------------------------------------------|
| 14                | View the first page of the report.                                                                                                    |
| ₽I                | View the last page of the report.                                                                                                    |
|                   | View the next page of the report.                                                                                                    |
| 4                 | View the previous page of the report.                                                                                                    |
| Find   Next       | Search for an item, such as an applicant name, in the body of the report.<br>You can use " <b>Next</b> " to move to the next occurrence of your search.                                 |
| -                 | Export your report to one of the following formats: Word, Excel,<br>PowerPoint, PDF, TIFF File, MHTML (web archive), CSV (comma<br>delimited), XML file with report data, or Data feed. |
| •                 | Refresh the data in the report preview.                                                                                                    |

# Sample Reports

### **Application Report**

| pplicatior                                                                                       | 1 Report                                                                                                    |                                                              |                                                                                                    |                                                                                |                                                                                                    |                                                                                                    |                                                                                            |                        |                            |    |
|--------------------------------------------------------------------------------------------------|----------------------------------------------------------------------------------------------------|--------------------------------------------------------------|----------------------------------------------------------------------------------------------------|--------------------------------------------------------------------------------|----------------------------------------------------------------------------------------------------|----------------------------------------------------------------------------------------------------|--------------------------------------------------------------------------------------------|------------------------|----------------------------|----|
| ate From (MM/                                                                                    | DD/YYYY):                                                                                                    | 5/1/202                                                      | 24                                                                                                    |                                                                                | Date To (MM/DD                                                                                                    | /YYYY): 6/30/2                                                                                                    | 024                                                                                        |                        |                            |    |
| rovider Name S                                                                                   | earch (optional)                                                                                                    | centr                                                        |                                                                                                    |                                                                                | Provider                                                                                                    | Centra                                                                                                    | l State Hospital                                                                           |                        |                            |    |
| 1                                                                                                | ] of 1 🕨 🕨                                                                                                    | \$                                                           | Find                                                                                                    | Next 🔍                                                                         | • ③                                                                                                    |                                                                                                    |                                                                                            |                        |                            |    |
| Georgia Depa<br>Development<br>200 Piedmon<br>Suite 608B, V<br>Atlanta, GA<br>(404) 232-16       | artment of Behavi<br>tal Disabilities<br>it Avenue, S.E.<br>West Tower<br>30334<br>541<br>d.georgia.gov/                                                                                                    | ioral Healt                                                  | h and                                                                                                    | Chec                                                                           | kPT Appl<br>Report                                                                                                    | ication                                                                                                    | D·B·H·D                                                                                    | ŀD                     |                            |    |
| Date From:                                                                                       | 5/1/2024                                                                                                    |                                                              | <b>Date To:</b> 6/30/                                                                                                    | /2024                                                                          | Pro                                                                                                    | ovider: Central S                                                                                                    | tate Hospital                                                                              |                        |                            |    |
| Date From:<br>pplication ‡                                                                       | 5/1/2024<br>Provider Name                                                                                                    | •                                                            | Date To: 6/30/<br>Applicant Name \$                                                                                                    | /2024<br>SSN4 ‡                                                                | Pro<br>Application ‡<br>Date                                                                                                    | ovider: Central S<br>Application :<br>Status                                                                                                    | tate Hospital<br>Application \$<br>Status<br>Reason                                        | Withdrawal ‡<br>Reason | Fingerprints<br>Taken Date | ÷  |
| Date From:<br>pplication \$<br>100005                                                            | 5/1/2024<br>Provider Name<br>Central State Hospi                                                                                                    | ; ¢<br>ítal                                                  | Date To: 6/30/<br>Applicant Name :<br>Shellstrop, Eleanor                                                                                                    | /2024<br>SSN4 :                                                                | Pro<br>Application :<br>Date<br>5/21/2024                                                                                                    | Application Status                                                                                                    | tate Hospital<br>Status<br>Reason<br>Hired                                                 | Withdrawal ‡<br>Reason | Fingerprints<br>Taken Date | ÷  |
| Date From:<br>pplication \$<br>100005<br>100006                                                  | 5/1/2024<br>Provider Name<br>Central State Hospi<br>Central State Hospi                                                                                                    | : ‡<br>ital                                                  | Date To: 6/30/<br>Applicant Name :<br>Shellstrop, Eleanor<br>Shellstrop, Eleanor                                                                                                    | 2024<br>SSN4 :<br>0184<br>0184                                                 | Pro<br>Application :<br>5/21/2024<br>5/21/2024                                                                                                    | Application 3<br>Status<br>Closed                                                                                                    | tate Hospital<br>Status<br>Reason<br>Hired<br>Withdrawn by<br>Applicant                    | Withdrawal ‡<br>Reason | Fingerprints<br>Taken Date | \$ |
| Date From:<br>pplication \$<br>100005<br>100006<br>100009                                        | 5/1/2024<br>Provider Name<br>Central State Hospi<br>Central State Hospi<br>Central State Hospi                                                                                                    | ital<br>Ital                                                 | Date To: 6/30/<br>Applicant Name :<br>Shellstrop, Eleanor<br>Shellstrop, Eleanor<br>Fox, Red                                                                                          | /2024<br>SSN4 :<br>0184<br>0184<br>4777                                        | Pro<br>Application :<br>5/21/2024<br>5/21/2024<br>5/22/2024                                                                                                    | Application Status Closed Closed Submitted                                                                                                    | tate Hospital<br>Status<br>Reason<br>Hired<br>Withdrawn by<br>Applicant                    | Withdrawal ‡<br>Reason | Fingerprints<br>Taken Date | \$ |
| Date From:<br>pplication \$<br>100005<br>100006<br>100009<br>100018                              | 5/1/2024<br>Provider Name<br>Central State Hospi<br>Central State Hospi<br>Central State Hospi<br>Central State Hospi                                                                                                    | ital<br>ital<br>ital                                         | Date To: 6/30,<br>Applicant Name 2<br>Shellstrop, Eleanor<br>Shellstrop, Eleanor<br>Fox, Red<br>Hogan, Hulk The                                                                       | /2024<br>SSN4 :<br>0184<br>0184<br>4777<br>5486                                | Pro-                                                                                                    | Application Status Closed Closed Closed Submitted Determination Available                                                                                                    | Application Status<br>Reason<br>Hired<br>Withdrawn by<br>Applicant<br>Hired                | Withdrawal ‡<br>Reason | Fingerprints<br>Taken Date | •  |
| Date From:<br>pplication :<br>100005<br>100006<br>100009<br>100018<br>100019                     | 5/1/2024<br>Provider Namer<br>Central State Hospi<br>Central State Hospi<br>Central State Hospi<br>Central State Hospi<br>Central State Hospi                                                                                            | ital<br>ital<br>ital<br>ital                                 | Date To: 6/30/<br>Applicant Name 2<br>Shellstrop, Eleanor<br>Shellstrop, Eleanor<br>Fox, Red<br>Hogan, Hulk The<br>Tester, Mellssa                                                    | 2024<br>SSN4 :<br>0184<br>0184<br>4777<br>5486<br>1258                         | Pro-                                                                                                    | Application Status Closed Closed Closed Submitted Determination Available Closed                                                                                                    | Application<br>Katus<br>Reason<br>Hired<br>Withdrawn by<br>Applicant<br>Hired<br>Withdrawn | Withdrawal CReason     | Fingerprints<br>Taken Date | •  |
| Date From:<br>pplication :<br>100005<br>100006<br>100009<br>100018<br>100019<br>100023           | 5/1/2024<br>Provider Namer<br>Central State Hospi<br>Central State Hospi<br>Central State Hospi<br>Central State Hospi<br>Central State Hospi<br>Central State Hospi                                                                     | ital<br>ital<br>ital<br>ital<br>ital<br>ital                 | Date To: 6/30,<br>Applicant Name :<br>Shellstrop, Eleanor<br>Shellstrop, Eleanor<br>Fox, Red<br>Hogan, Hulk The<br>Tester, Mellssa<br>Tester, Mellssa                                 | 2024<br><b>SSN4 :</b><br>0184<br>0184<br>4777<br>5486<br>1258<br>1258          | Pro-                                                                                                    | Application Status Closed Closed Closed Closed Closed Closed Closed Closed Closed Closed Closed Closed Closed Closed Submitted Closed                                                                                                    | tate Hospital                                                                              | Withdrawal Caseson     | Fingerprints<br>Taken Date | •  |
| Date From:<br>pplication :<br>100005<br>100006<br>100009<br>100019<br>100019<br>100023<br>100540 | 5/1/2024<br>Provider Name<br>Central State Hospi<br>Central State Hospi<br>Central State Hospi<br>Central State Hospi<br>Central State Hospi<br>Central State Hospi<br>Central State Hospi                                               | ital<br>ital<br>ital<br>ital<br>ital<br>ital                 | Date To: 6/30/<br>Applicant Name :<br>Shellstrop, Eleanor<br>Shellstrop, Eleanor<br>Fox, Red<br>Hogan, Hulk The<br>Tester, Mellssa<br>Tester, Mellssa<br>Shine, Sun                   | 2024<br>SSN4 :<br>0184<br>0184<br>4777<br>5486<br>1258<br>1258<br>7888         | Application :         Prof.           5/21/2024         :           5/21/2024         :           5/22/2024         :           5/22/2024         :           5/23/2024         :           5/26/2024         :           5/26/2024         :           5/26/2024         :           5/26/2024         :           5/26/2024         : | Application Status Closed Closed Closed Closed Closed Closed Submitted Determination Available Submitted Determination Available Petermination Available Closed Submitted Determination Available Closed Submitted Determination Available Submitted Submitted Submitte | tate Hospital  Application  Reason Hired Withdrawn by Applicant Hired Withdrawn            | Withdrawal 2<br>Reason | Fingerprints<br>Taken Date | •  |
| Date From:<br>pplication :<br>100005<br>100006<br>100009<br>100019<br>100023<br>100540<br>100543 | 5/1/2024<br>Provider Name<br>Central State Hospi<br>Central State Hospi<br>Central State Hospi<br>Central State Hospi<br>Central State Hospi<br>Central State Hospi<br>Central State Hospi<br>Central State Hospi<br>Central State Hospi | ital<br>ital<br>ital<br>ital<br>ital<br>ital<br>ital<br>ital | Date To: 6/30/<br>Applicant Name :<br>Shellstrop, Eleanor<br>Shellstrop, Eleanor<br>Fox, Red<br>Hogan, Hulk The<br>Tester, Mellssa<br>Tester, Mellssa<br>Shine, Sun<br>Flower, Purple | 2024<br>SSN4 :<br>0184<br>0184<br>4777<br>5486<br>1258<br>1258<br>7888<br>4711 | Application         Prof           5/21/2024         \$           5/21/2024         \$           5/22/2024         \$           5/22/2024         \$           5/23/2024         \$           5/29/2024         \$           6/7/2024         \$           6/7/2024         \$           6/7/2024         \$                            | Application Status Closed Closed Closed Closed Closed Closed Submitted Determination Available Closed Submitted Determination Available Submitted Submitted Closed Submitted Closed Submitted Closed Submitted Submitted | tate Hospital  Application  Reason Hired Withdrawn by Applicant Hired Withdrawn            | Withdrawal 2<br>Reason | Fingerprints<br>Taken Date | :  |

#### **Registry Results Report**

| gistry Results                                                                                                    | Report                                                               |                                            |                                                               |                                                                                                    |                                                                    |                                                                          |                                          |                                  |    |
|----------------------------------------------------------------------------------------------------|----------------------------------------------------------------------|--------------------------------------------|---------------------------------------------------------------|----------------------------------------------------------------------------------------------------|--------------------------------------------------------------------|--------------------------------------------------------------------------|------------------------------------------|----------------------------------|----|
| te From (MM/DD/YYYY):                                                                                                    | 5/1/2024                                                             | 6                                          |                                                               | Date To (MM/DD/YYYY):                                                                                                    | 5/31/2024                                                          |                                                                          |                                          |                                  |    |
| vider Name Search                                                                                                    | central                                                              |                                            | ]                                                             | Provider                                                                                                    | West Central Geor                                                  | gia Regional Hosp                                                        | ital                                     |                                  |    |
| ecked By User Id                                                                                                    | ALL                                                                  |                                            | ~                                                             |                                                                                                    |                                                                    |                                                                          |                                          |                                  |    |
| 4 1 of 1 ▶                                                                                                    | ▶ .                                                                  | Find   N                                   | ext 🔍 🔹 📀                                                     |                                                                                                    |                                                                    |                                                                          |                                          |                                  |    |
| Georgia Department of<br>Developmental Disabilit<br>200 Piedmont Avenue, J<br>Suite 608B, West Tower<br>Atlanta, GA 30334                                 | Behavioral Health an<br>ies<br>S.E.                                  | d                                          | CheckPT<br>Results                                            | Registry<br>Report                                                                                                    |                                                                    |                                                                          |                                          |                                  |    |
| (404) 232-1641<br>https://dbhdd.georgia.g                                                                                                    | iov/                                                                 |                                            |                                                               |                                                                                                    | D·B·H·D·D                                                          |                                                                          |                                          |                                  |    |
| (404) 232-1641<br>https://dbhdd.georgia.g<br>Date From: 5/1/2024                                                                                          | ov/<br>Date To: 5/                                                   | 31/2024 F                                  | Provider: West Centra                                         | al Georgia Regional Hospital                                                                                                | D·B·H·D·D                                                          |                                                                          |                                          |                                  |    |
| (404) 232-1641<br>https://dbhdd.georgia.g<br>Date From: 5/1/2024<br>Provider Name \$                                                                      | Date To: 5/:<br>Applicant \$                                         | 31/2024 F<br>Last 4 of SSN                 | Provider: West Centra                                         | al Georgia Regional Hospital Registry Name \$                                                                               | D·B·H·D·D<br>User: ALL<br>Registry :<br>Checked By                 | Registry ‡<br>Checked On                                                 | Registry<br>Result                       | ‡ Auto<br>Match                  | ÷  |
| (404) 232-1641<br>https://dbhdd.georgia.g<br>Date From: 5/1/2024<br>Provider Name<br>West Central Georgia<br>Regional Hospital                            | Date To: 5/                                                          | 31/2024 F<br>Last 4 of SSN<br>7444         | Provider: West Centra<br>Application Id :<br>100013           | al Georgia Regional Hospital<br>Registry Name :<br>Georgia Sex Offender Registry                                            | D·B·H·D·D<br>User: ALL<br>Registry Checked By<br>MDeffers-UAT      | Registry<br>Checked On<br>05/22/2024                                     | Registry<br>Result<br>Cleared            | Auto<br>Match<br>N₀              | \$ |
| (404) 232-1641<br>https://dbhdd.georgia.g<br>Date From: 5/1/2024<br>Provider Name \$<br>West Central Georgia<br>Regional Hospital<br>West Central Georgia | Date To: 5/<br>Date To: 5/<br>Applicant \$<br>Black Bat<br>Black Bat | 31/2024 F<br>Last 4 of SSN<br>7444<br>7444 | Provider: West Centra<br>Application Id :<br>100013<br>100013 | al Georgia Regional Hospital<br>Registry Name :<br>Georgia Sex Offender Registry<br>National Sex Offender Public<br>Website | D·B·H·D·D<br>User: ALL<br>Registry :<br>Checked By<br>MJeffers-UAT | Registry<br>Checked On         2           05/22/2024         05/22/2024 | Registry<br>Result<br>Cleared<br>Cleared | Auto<br>Match       No       N/A | \$ |

### **Roster Report**

| Roster Rep                                                                                                    | ort                                                                                                    |                                           |                                 |                                                   |                        |                            |             |               |  |  |
|----------------------------------------------------------------------------------------------------|----------------------------------------------------------------------------------------------------|-------------------------------------------|---------------------------------|---------------------------------------------------|------------------------|----------------------------|-------------|---------------|--|--|
| Employment Stat<br>Provider                                                                                                  | us ALL V<br>Dawgs Hospital V                                                                                                    | Provider Name S<br>Application Id<br>Find | Search (optional)<br>Next 🔍 • 🧯 | dawg                                              | NULL                   |                            |             | View Report   |  |  |
| Georgia Departi<br>Developmental<br>200 Piedmont A<br>Suite 608B, We<br>Atlanta, GA 30:<br>(404) 232-1641<br>https://dbhdd.g | Georgia Department of Behavioral Health and<br>Developmental Disabilities<br>200 Piedmont Avenue, S.E.<br>Suite 608B, West Tower<br>Atlanta, GA 30334<br>(404) 232-1641<br>https://dbhdd.georgia.gov/ |                                           |                                 |                                                   |                        |                            |             |               |  |  |
| Employment                                                                                                    | Status: ALL Pro                                                                                                    | vider: Dawgs Hos                          | pital                           | Application                                       | n Id:                  |                            |             |               |  |  |
| Application ‡<br>Id                                                                                                    | Provider Name ‡                                                                                                    | Last Name ‡                               | First Name ‡                    | Position ‡                                        | Employment ‡<br>Status | Provisional 💲<br>Hire Date | Hire Date ‡ | Determination |  |  |
| 43                                                                                                    | Dawgs Hospital                                                                                                    | Broome                                    | Test                            | A0349 Psychiatrist / a                            | Provisional            | 04/17/2024                 |             | Eligible      |  |  |
| 2                                                                                                    | Dawgs Hospital                                                                                                    | John                                      | Papa                            | A0048 Board Member / Good<br>Dawg                 | Permanent              | 03/20/2024                 | 04/18/2024  | Eligible      |  |  |
| 24                                                                                                    | Dawgs Hospital                                                                                                    | Tree                                      | Tulip                           | FFS012 Food Svc Worker 3 /<br>Food Service Worker | Permanent              |                            | 04/03/2024  | Eligible      |  |  |

### User Account List Report

| User Account List Report                                                                                                    |                            |                     |                                                                                                    |             |
|----------------------------------------------------------------------------------------------------|----------------------------|---------------------|----------------------------------------------------------------------------------------------------|-------------|
| UserStatus All 🗸                                                                                                    |                            | User Type           | All                                                                                                    | View Report |
| User Role Provider User                                                                                                    |                            | Exact Match         | No                                                                                                    |             |
| Provider Name Search train                                                                                                    |                            | Provider            | TrainingProvider15                                                                                              |             |
| Last Login Date Begin                                                                                                    |                            | Last Login Date Er  | nd 🔤 🖾 NULL                                                                                                    |             |
| Created On Date From                                                                                                    |                            | Created On Date T   | To III VILL                                                                                                    |             |
|                                                                                                    |                            |                     |                                                                                                    |             |
| 4                                                                                                    | Find   Next 🛛 🛃            | • 📀                 |                                                                                                    |             |
| Georgia Department of Behavioral Health and<br>Developmental Disabilities<br>200 Piedmont Avenue, S.E.<br>Suite 6088, West Tower<br>Atlanta, GA 3034<br>(404) 232-1641<br>https://dbhdd.georgia.gov/ | User                       | Account<br>Report   | t List<br>D·B·H·D·D                                                                                             |             |
| User Name: MJeffers-UAT                                                                                                    | User Rol                   | e: Provider User    | Last Login Date From:                                                                                           |             |
| User Status: All                                                                                                    | Provider                   | : TrainingProvider1 | 5 Last Login Date To:                                                                                           |             |
| User Type: A//                                                                                                    | Created                    | On Date From:       | Created On Date To:                                                                                             |             |
|                                                                                                    |                            |                     |                                                                                                    |             |
| TrainingUser15 Training User                                                                                                    | te                         | est@example.com     | L Contraction of the second second second second second second second second second second second second second |             |
| Account Created:                                                                                                    | 8/22/2024                  | Last Login: 8       | /21/2024 Days Since Last Login: 9                                                                               |             |
| Password Changed:                                                                                                    | 8/21/2024                  | Is Active: Y        | es Account Status: Enabled                                                                                      |             |
| EULA Accepted on:                                                                                                    |                            | User Type: P        | rovider Created By: TrainingSc                                                                                  | ript        |
| User Role(s):                                                                                                    | Provider User, Provider Ad | lmin                |                                                                                                    |             |
| Associated Provider(s):                                                                                                    | TrainingProvider15         |                     |                                                                                                    |             |